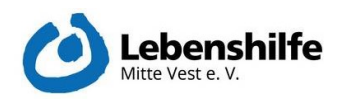

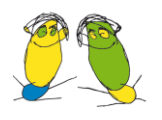

# Anleitung zur Handhabung des Kalenders - Administrator -

# Rechte

Der Administrator kann neue Mitarbeiter\*innen (Anbieter) mit ihren verfügbaren Zeiten und Dienstleistungen (z. B. Interview für best. Zielgruppen) und neue Dienstleistungen (Interview, Vorstellungsgespräch etc.) anlegen.

Er hat Einblick in die Kalenderbuchungen aller vorhandenen Mitarbeiter\*innen (Anbieter).

Darüber hinaus kann er Passwörter zurücksetzen.

# Anmeldung im System

Folgenden Link aufrufen: <u>https://ea.lh-mitte-vest.de/</u>

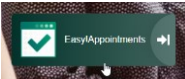

oder den Schalter im Portal der Lebenshilfe (<u>https://lh-mv.de/</u>) anklicken.

Anschließend unten in der Fußzeile des Dialogfelds auf "Anmelden" klicken.

| indcube We 😵 Formularservice   W 😒 Dateien - SRH Cloud |                                                                                   |
|--------------------------------------------------------|-----------------------------------------------------------------------------------|
|                                                        |                                                                                   |
|                                                        |                                                                                   |
|                                                        |                                                                                   |
|                                                        | Lebenshilfe Mitte Vest e.V.                                                       |
|                                                        | Auswahl der Dienstleistung und des Anbieters                                      |
|                                                        | Auswahl der Dienstleistung                                                        |
|                                                        | Interview Klient*in ASS "Komm rein und mach mit!"                                 |
|                                                        | Auswahl des Anbieters                                                             |
|                                                        | Kirsten Menzel -                                                                  |
|                                                        | Interview Kilent*in ASS "Komm rein und mach mit?" [Dauer 45 Minuter]]Preis 0.00 ] |
|                                                        |                                                                                   |
|                                                        |                                                                                   |
|                                                        |                                                                                   |
|                                                        | Nächste M                                                                         |
|                                                        | Powered By Easy/Appointments   Commo   Asmeldes                                   |
|                                                        |                                                                                   |

Nutzername: digiproadmin

Passwort: hallo1234

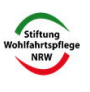

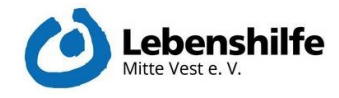

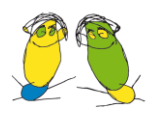

# Reiter Kalender: Kalendereinträge ansehen

Mit Click auf das schwarze Dreieck neben der Option "Kalender anzeigen" erhält man eine Liste aller Mitarbeiter\*innen sowie aller Dienstleistungen. Man kann sich hier (allerdings nur nacheinander) die Termine der verschiedenen Mitarbeiter\*innen bzw. Dienstleistungen anzeigen lassen.

| Kalender anzeigen | Alexandra Wieschollek 🗸                                                                                            |
|-------------------|----------------------------------------------------------------------------------------------------|
| < > Heute         | Anbieter<br>Alexandra Wieschollek<br>Jannis Segebrecht<br>Kirsten Menzel                                           |
| Ganztägig         | Jennifer Schulz<br>Christiane Weiling<br>Silke Schulz                                                              |
| 7                 | Inge Wittmann<br>Dienstleistungen<br>Interview Klient*in ASS "Komm rein und mach mit!"<br>Vorstallungegepröch ES I |
| 8                 | Interview Klient*in HPFH "Komm rein und mach mit!"                                                                 |
| 9                 | Interview Angehörige*r allgemein "Komm rein uhd mach mit!"<br>Interview Angehörige*r ASS "Komm rein und mach mit!" |
| 10                | Interview Angehorige*r HPFH "Komm rein und mach mit!"<br>Interview Klient*in BWF "Komm rein und mach mit!"         |
| 11                | Interview Angehöriger BWF "Komm rein und mach mit!"<br>Interview Klient*in allgemein "Komm rein und mach mit!"     |

Oben rechts kann man zwischen Tages-, Wochen- oder Monatsansicht wechseln.

| Febr | uar 2021 |          |          | Tag Woche Monat                       |
|------|----------|----------|----------|---------------------------------------|
|      | Mit 10/2 | Don 11/2 | Fre 12/2 | Sam 13/2                              |
|      |          |          |          |                                       |
|      |          |          |          |                                       |
|      |          |          |          | · · · · · · · · · · · · · · · · · · · |
|      |          |          |          |                                       |
|      |          |          |          |                                       |
|      |          |          |          |                                       |
|      |          |          |          |                                       |
|      |          |          |          |                                       |
|      |          |          |          |                                       |
|      |          |          |          |                                       |
|      |          |          |          |                                       |
|      |          |          |          |                                       |
|      |          |          |          |                                       |
|      |          |          |          |                                       |

#### Bestimmte Tage im Kalender als nicht buchbar markieren

Kann ein\*e Mitarbeiter\*in an bestimmten Tagen oder an einzelnen Tagen zu bestimmten Uhrzeiten abweichend von den üblichen wöchentlichen Zeitfenstern keine Termine anbieten, können diese Zeiten über die Funktion "nicht möglich" eingetragen werden. Hierzu zunächst den entsprechenden Kalender auswählen und dann nach Klick auf den Button "Nicht möglich" die entsprechenden Zeit einpflegen und mit speichern bestätigen.

| Lebenshilfe Mitte Vest e.V.      |                                              | Kund |                                                                                                    |                                      |
|----------------------------------|----------------------------------------------|------|----------------------------------------------------------------------------------------------------|--------------------------------------|
|                                  | Neuer nicht zur Verfügung stehender Zeitraum | ×    |                                                                                                    |                                      |
| Kalender anzeigen Kirsten Menzel | * Beginn                                     |      | <b>+</b> Te                                                                                                    | rmin 🕂 Nicht möglich 🛛 🖓 Neu laden 🔀 |
| < > Heute                        | 09/02/2021 17:00                             |      | The second second second second second second second second second second second second second second second se |                                      |
| Son 7/2 Mon 8/2                  | Ende                                         | 2    | Fre 12/2                                                                                                    | Sam 13/2                             |
| Ganztägig                        | 09/02/2021 18:00                             |      |                                                                                                    |                                      |
| 6                                | Bemerkungen                                  |      |                                                                                                    |                                      |
| 7                                |                                              |      |                                                                                                    |                                      |
|                                  |                                              |      |                                                                                                    |                                      |
|                                  |                                              |      |                                                                                                    |                                      |
| 10                               | Speichern Abbrechen                          |      |                                                                                                    |                                      |
| ii ii                            |                                              |      |                                                                                                    |                                      |

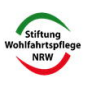

Komm rein und mach mit!

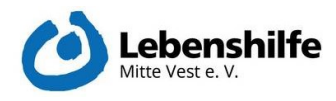

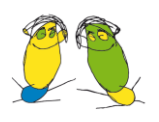

# Reiter Kunden: Überblick über Kund\*innen, die Termine vereinbart haben

Unter Kunden sieht man alle Kund\*innen, die bereits einen Termin über das System vereinbart haben. In der Auflistung stehen Name, Mail-Adresse und Telefonnummer. Klickt man auf eine\*n der Kund\*innen, erscheinen rechts unter Termine Detailinfos zum Termin (Datum, Uhrzeit und Mitarbeiter\*in, mit der/dem der Termin vereinbart wurde).

| Lebenshilfe Mitte Vest                         | e.V. |                                     |                                                                                    |
|------------------------------------------------|------|-------------------------------------|------------------------------------------------------------------------------------|
|                                                | Q C  | + Hinzufügen / Bearbeiten X Löschen |                                                                                    |
| Kunden                                         |      | Details                             | Termine                                                                            |
| Test Test<br>c.welling⊜solvecon.de, 1234<br>↓⊋ |      | Vorname *<br>Test                   | 09/02/2021 15:15 - 09/02/2021 16:00<br>Interview Klient*in ASS *Komm rein und mach |
|                                                |      | Nachname *<br>Test                  | mit!", Jennifer Schulz                                                             |
|                                                |      | E-Mail *                            |                                                                                    |
|                                                |      | Telefonnummer *                     |                                                                                    |

# Reiter Dienstleistungen

In der linken Spalte sind alle angelegten Dienstleistungen aufgeführt. Neben dem Titel der Dienstleistung erscheinen die angesetzte Dauer sowie die Kosten.

Mit Klick auf eine der Dienstleistungen werden Detailinformationen zu dieser Dienstleistung angezeigt.

| Q 0                                                                      | + Hinzufügen / Bearbeiten X Löschen                        |
|--------------------------------------------------------------------------|------------------------------------------------------------|
| Dienstleistungen                                                         | Details 🔗                                                  |
| Interview Klient*in ASS "Komm rein und mach<br>mitt"<br>45 min - 0.00    | Interview Angehörige*r allgemein "Komm rein und mach mit!" |
| Vorstellungsgespräch FSJ<br>60 min - 0.00                                | 45                                                         |
| Interview Klient*in HPFH "Komm rein und mach<br>mit!"                    | Preis *<br>0.00                                            |
| 45 min - 0.00<br>Interview Angehörige*r allgemein "Komm rein             | Währung                                                    |
| und mach mit!" [3<br>45 min - 0.00                                       | Kategorie<br>Interviews Digipro                            |
| Interview Angehörige*r ASS "Komm rein und<br>mach mitt"<br>45 min - 0.00 | Verfügungstyp<br>Flexibel                                  |
| Interview Angehörige*r HPFH "Komm rein und<br>mach mitt"                 | Begleiternummer *<br>1                                     |
| 45 min - 0.00<br>Interview Klient*in BWF "Komm rein und mach<br>mit!"    | Beschreibung                                               |

Mit dem Button "Hinzufügen" können neue Dienstleistungen angelegt werden. Mit dem Button "Bearbeiten" können bestehende Dienstleistungen verändert werden.

Über den Button "Kategorien" können Kategorien definiert werden, um die Dienstleistungen bestimmten Kategorien zuordnen zu können.

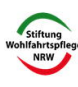

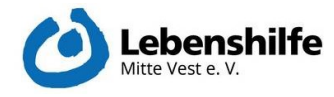

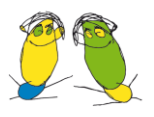

### **Reiter Nutzer**

In diesem Bereich werden unter dem Namen "Anbieter" alle Mitarbeiter\*innen des Unternehmens angezeigt, die über den Kalender Termine anbieten. Auch hier können über das Anklicken eines Eintrags wieder Detailinformationen zu dieser/diesem Mitarbeiter\*in angezeigt werden.

Unten rechts sind unter Dienstleistungen alle Bereiche sichtbar, für die eine\*n Mitarbeiter\*in theoretisch Termine vereinbaren kann. Termine können nur für die Dienstleistungen vereinbart werden, die hier entsprechend mit einem Häkchen versehen sind. Änderungen in der Zuordnung sind möglich, wenn zuvor die Bearbeiten-Funktion im oberen Bereich aktiviert wurde.

In diesem Bereich kann bei einem vergessenen Passwort auch das Passwort neu gesetzt werden. Hierzu "Bearbeiten" aktivieren und **das neue Passwort** unter "Passwort" sowie erneut unter "Passwort neu eingeben" eintragen.

| Details 🔗               |                                                             |
|-------------------------|-------------------------------------------------------------|
| Vorname *               | Nutzername *                                                |
| Kirsten                 | k.menzel                                                    |
| Nachname *              | Passwort *                                                  |
| Menzel                  |                                                             |
| E-Mail *                | Passwort neu eingeben *                                     |
| menzel@lh-mitte-vest.de |                                                             |
| Telefonnummer *         | Kalender *                                                  |
| 026319573472            | Default                                                     |
| Mobiltelefonnummer      | 🖾 Nachrichtenempfang                                        |
| Adresse                 | Dienstleistungen                                            |
| Stadt                   | Interview Klient*in ASS *Komm rein und mach mit!*           |
| Region / Land           | Vorstellungsgespräch FSJ                                    |
| Postleitzahl            | Momm rein und mach mit!"                                    |
|                         | ✓ Interview Angehörige*r ASS "Komm rein<br>und mach mit!" & |
| Bernerkungen            | Interview Angehörige*r HPFH "Komm<br>rein und mach mitt"    |
|                         | Interview Klient*in BWF "Komm rein und<br>mach mitt"        |
|                         | Interview Angehöriger BWE "Komm rein                        |

## Übliche wöchentliche Zeitfenster für jede\*n Mitarbeiter\*in definieren

Unter "Laufende Ansicht" kann man mit dem Button "Arbeitsplan einstellen bzw. anpassen, zu welchen ein\*e Mitarbeiter\*in prinzipiell innerhalb der Woche Termine zur Verfügung stellt.

| 🕂 Hinzufügen | 🖍 Bearbeiten | 🗙 Löschen | Laufende Ansicht | Details | Arbeitsplan |
|--------------|--------------|-----------|------------------|---------|-------------|
| Arbeits      | olan         |           |                  |         | 2           |

Auch hier muss zunächst die "Bearbeiten"-Funktion aktiviert werden.

Mit Aktivierung eines Wochentags und Klick auf die Zeit können mittels Tippen oder durch Verschieben des Schiebereglers der Beginn sowie das Ende des verfügbaren Zeitfensters eingestellt werden. Sollen innerhalb eines angegebenen Zeitfensters Pausen/Unterbrechungen definiert werden, lassen sich diese weiter unten im Bereich Pausen für bestimmte Wochentage definieren. Es können auch mehrere Pausen pro Wochentag definiert werden.

| Pausen<br>Fügen Sie die Arbeitspausen für jeden Tag hinzu. Während der Pausen kann der Dienstleister keine Termin akzeptieren. |        |       |          |  |  |
|----------------------------------------------------------------------------------------------------|--------|-------|----------|--|--|
| + Interval Hinzufügen                                                                                                    | Beginn | Ende  | Aktionen |  |  |
| Sonntag<br>Sonntag<br>Montag                                                                                                   | 09:00  | 10:00 | • 0      |  |  |

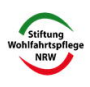